# Sök statistik på Studentärenden

### 1. Gå in på Studiedokumentation $\rightarrow$ Avancerat $\rightarrow$ Studentärenden

| Ladok     | Studiedokumentatio     | on Utb  | ildningsinformation | Uppföljn | ing      | Systema | administratio | n                 |              |         |       |
|-----------|------------------------|---------|---------------------|----------|----------|---------|---------------|-------------------|--------------|---------|-------|
| 🕷 Startsi | da 🔺 Student 🥻         | 🕽 Kurs  | 🖿 Kurspaketering    | 🗂 Aktiv  | itetstil | lfällen | Utdata 🗸      | Avancerat 🗸       | Hantera      | flera 🗸 |       |
| Studen    | tärenden               |         |                     |          |          |         |               | Medarbetarrätti   | gheter       |         |       |
| Sluden    |                        |         |                     |          |          |         |               | Studentärender    | n            | 1       |       |
| Q Sök     | 🖹 Ärendestatistik      |         |                     |          |          |         |               | Antagning, flera  | a studenter  |         |       |
| Handläg   | gningstid Fördelning p | oer år  |                     |          |          |         |               | E-post, flera stu | udenter      |         |       |
| Ärendetyp |                        | Handläd | gare                |          | Avslut   | at inom |               | Etablera identite | eter         |         |       |
| Välj      | ~                      | Välj    | -                   | ~        | Välj p   | eriod   | ✓ Från        | Sök i studentre   | gistret      | Sök F   | Rensa |
|           |                        |         |                     |          |          |         |               | Sök folkbokförir  | ngsuppgifter |         |       |
|           |                        |         |                     |          |          |         |               | Ej hanterade an   | itagningar   |         |       |
|           |                        |         |                     |          |          |         |               | Skyddade stude    | enter        |         |       |

## 2. Klicka på fliken Ärendestatistik

| Ladok                | Studiedokumentat                | ion Utb           | ildningsinformation                                                                                                    | u Uppföljning | Systema     | administratio | n           |                   |       |
|----------------------|---------------------------------|-------------------|----------------------------------------------------------------------------------------------------|---------------|-------------|---------------|-------------|-------------------|-------|
| 🕷 Startsi            | da 🛛 🔒 Student                  | 🗐 Kurs            | 🖿 Kurspaketering                                                                                                    | g 🛗 Aktivitet | stillfällen | Utdata 🗸      | Avancerat 🗸 | 🖌 Hantera flera 🗸 |       |
| Studen               | tärenden                        | 2                 |                                                                                                    |               |             |               |             |                   |       |
| Handläg<br>Ärendetyp | gningstid Fördelning            | per år<br>Handläg | gare                                                                                                    | Ave           | lutat inom  |               |             |                   |       |
| Välj                 | ~                               | Välj              |                                                                                                    | ✓ Vä          | lj period   | ✓ Från        | Till        | Sök               | Rensa |
|                      |                                 |                   |                                                                                                    |               |             |               |             |                   |       |
| Ärendety             | Ärendetyp Handläggare Antal Han |                   | andläggningstid                                                                                                    |               |             |               |             |                   |       |
| 0.11                 |                                 |                   | La contra de la contra de la co |               |             |               |             |                   |       |

Ladok

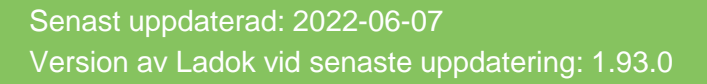

Välj ett av alternativen:

- A. Handläggningstid: Tar fram statistik över handläggningstid.
- **B. Fördelning per år:** Tar fram statistik över antal ärenden som inkommit eller avslutats, fördelat på år

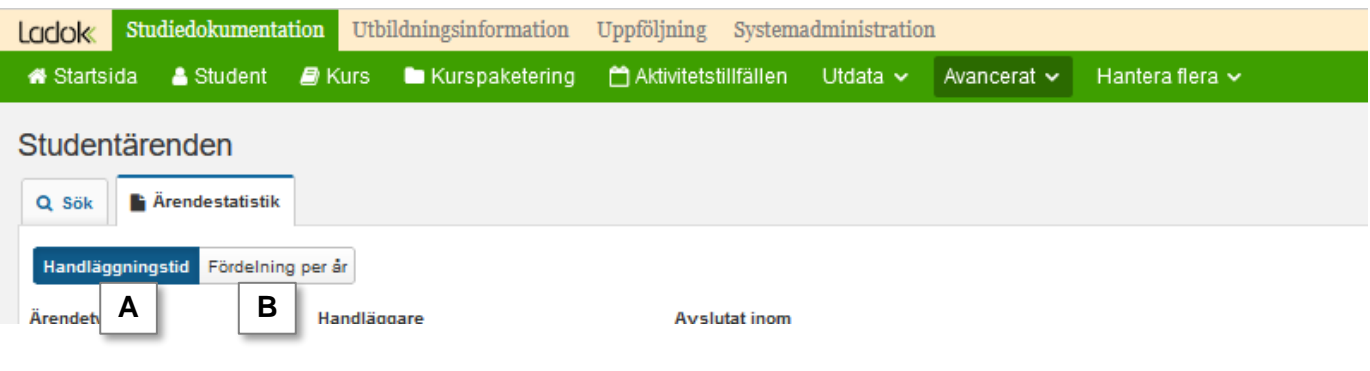

#### Handläggningstid

- 1. Välj Ärendetyp (valfritt)
- 2. Välj Handläggare (valfritt)
- 3. Välj period för **Avslutat inom** (valfritt). Detta avser perioden mellan inkommit och avslutat.
- 4. Klicka på Sök

#### Studentärenden

| Q Sök              | statistik         |                                     |
|--------------------|-------------------|-------------------------------------|
| Handläggningstid F | Fördelning per år |                                     |
| Ärendetyp          | Handläggare       | Avslutat inom                       |
| Välj               | Välj              | Välj period V Från 🛱 Till 🛱 Sök 4 a |

#### Fördelning per år

- 1. Välj år som utsökningen ska göras på
- 2. Välj alternativ under **Datumtyp på ärende**, d.v.s. om du vill söka fram ärenden som har inkommit eller som har avslutats det året du har valt.
- 3. Klicka på Sök

# Studentärenden

| Q Sök         | Årendestatistik           |
|---------------|---------------------------|
| Handläggnings | stid Fördelning per år    |
| Ar *          | Datumtyp på ärende *      |
| 2022 × V      | Inkommetdatum X V Sök 3 a |